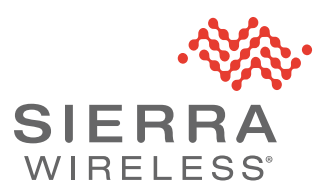

## Using Trusted IPs

This application note describes how to use Trusted IPs. You can enable this feature using ACEmanager and AirLink Management Service (ALMS).

For more information about getting started with ALMS, see source.sierrawireless.com/airvantage/alms/

For general information about configuring your system using ALMS, see doc.airvantage.net/av/reference/monitor/howtos/changeASystemConfiguration/

Trusted IPs—Inbound restricts access to the AirLink gateway and all LAN connected devices. When enabled, IP packets with a source address not matching those in the list or range of trusted hosts will be ignored/dropped by the gateway.

**Warning:** Please note, once Trusted IP functionality is enabled, you will be unable to connect to any services on the gateway, including ACEmanager, unless your IP is in the trusted IP range or list.

## Configuring Inbound Trusted IPs using ACEmanager

You can configure Trusted IPs for inbound traffic on the ACEmanager Security page.

| Status                   | WAN/Cellular          | Wi-Fi      | LAN       | VPN           | Security         | Services    | Location | Events Reporting | Serial | Applications            | I/O     | Admin    |
|--------------------------|-----------------------|------------|-----------|---------------|------------------|-------------|----------|------------------|--------|-------------------------|---------|----------|
| ast updat                | ed time : 11/8/2016 - | 4:06:31 PN | 1         |               |                  |             |          |                  |        | Apply                   | Refresh | Cance    |
| Port For                 | warding               |            | AT Inbour | nd Trusted IP | (Friends List) N | Node        |          | Enable 🗸         |        |                         |         |          |
| Extende                  | ed Port Forwarding    | i.         | Inboun    | d Trusted IP  | List             |             |          |                  |        |                         |         |          |
| Port Filtering - Inbound |                       |            |           |               |                  |             |          | Trusted IP       |        |                         |         | Add More |
| Port Filt                | ering - Outbound      |            | Inboun    | d Trusted IP  | Range            |             |          |                  |        |                         |         |          |
| Trusted                  | IPs - Inbound (Frie   | nds)       |           |               | F                | Range Start |          |                  |        | Range End               |         |          |
| Trusted                  | IPs - Outbound        |            | X         |               | 64.100           | 10.2        |          |                  | 64.1   | 00.10. <mark>1</mark> 6 |         |          |
|                          |                       |            |           |               |                  |             |          |                  |        |                         |         | Add More |

Figure 1: ACEmanager: Security >Trusted IPs - Inbound (Friends)

| Field                                     | Description                                                                                                    |
|-------------------------------------------|----------------------------------------------------------------------------------------------------|
| Inbound Trusted IP<br>(Friends List) Mode | Disables or Enables port forwarding rules. Options are Disable (default) or Enable.                                    |
| Inbound Trusted IP List                   | Enter a single trusted IP address for example 64.100.100.2. Click Add More to add additional IP addresses to the list. |
| Inbound Trusted IP<br>Range               | Use this section of the page to enter a range of trusted IP addresses.                                                 |

| Field       | Description                                                                  |
|-------------|------------------------------------------------------------------------------|
| Range Start | Specify the start and end IP addresses for the trusted IP address range, for |
| Range End   | Ranges End would allow 64.100.10.5 but would not allow 64.100.10.16.         |

## **Configuring Trusted IPs using ALMS**

The most efficient way to configure Trusted IPs is to create a template and then apply the template to several devices at once.

To create and save a template:

1. On the AirVantage menu, click Configure and select Templates.

| 🛞 AirVantage | 🍽 Register           | 🖽 Monitor | 🍄 Configure             | ⊁ Develop |
|--------------|----------------------|-----------|-------------------------|-----------|
| Welcomo      |                      |           | Templates               |           |
| welcome      | •                    |           | Datasets<br>Alert Rules |           |
| Focus on Eve | rything <del>-</del> |           | Labels                  |           |

2. Click the Create button, and select Brand-new.

| Air 🛞             | Vantage             | 📕 Register | 🖽 Monitor | 🔅 Configure | 🗶 Develop | p        |             |        | 0       | २ 🖂 🛒                           |                             |     |
|-------------------|---------------------|------------|-----------|-------------|-----------|----------|-------------|--------|---------|---------------------------------|-----------------------------|-----|
|                   |                     |            |           |             | Templates | Datasets | Alert Rules | Labels |         |                                 |                             |     |
| × Filters<br>Comp | Name<br>Dany = Demo |            | - (       | Name        |           | +        |             |        |         | + ▼<br>Brand-new<br>From System | wing 1 to 50 of 244 entries | C ( |
|                   | Name                |            | Desci     | ription     |           |          | Application |        | Revisio | n                               | Actions                     |     |
|                   | TTHROOP-M           | IP70WiFi   |           |             |           | ,        | ALEOS MP70  |        | 4.6.1.0 | 17                              |                             |     |
|                   | GM-AVTA-10          | )1         |           |             |           | 1        | AVTA        |        | 1.0.1   |                                 |                             |     |

The Create template window appears.

3. Select the application and firmware to which you want to apply the template.

| Create template            |                             |                 |
|----------------------------|-----------------------------|-----------------|
| Create template based on a | n application data          |                 |
| Application / Firmware     | Select an Application       | ۹.              |
|                            | aleos mp70                  | ٩               |
|                            | ALEOS MP70<br>F (4.9.2.001) | 2ontinue Cancel |
| From MP70                  | ALEOS MP70<br>F (4.9.1.002) | 480.021         |
|                            | ALEOS MP70<br>F (4.9.0.040) | 1.0.0           |
|                            | ALEOS MP70                  | 1.0.0           |
|                            |                             | - 3.0           |

4. Click Continue.

A page of ALEOS setting appears.

- **5.** Click Security > Trusted IPs.
- 6. On the Inbound Trusted IP (Friends List) Mode field, select Enable.

|                                       | Quickly find an | v data |                                 | * |                 |
|---------------------------------------|-----------------|--------|---------------------------------|---|-----------------|
| ALEOS MP70 (4.9.2.001) / Security / 1 | Trusted IPs     | s - In | bound (Friends) Select All DATA |   |                 |
|                                       |                 |        |                                 |   | 🕑 Only settings |
| Inbound Trusted IP (Friends           | s List) Mode    |        | Select an option                |   |                 |
|                                       |                 |        | Disable                         |   |                 |
| Inbound Trusted IP List               |                 |        | Enable                          |   |                 |
| Trusted IP                            |                 |        |                                 |   |                 |
|                                       |                 |        |                                 |   |                 |
|                                       |                 |        |                                 |   |                 |

- **7.** In the fields below Inbound Trusted IP List, enter trusted IP addresses; for example, 64.100.100.2.
- **8.** In the fields below Inbound Trusted IP Range, specify the start and end IP addresses for the trusted IP address range; for example, entering 64.100.10.2 as the Range Start and 64.100.10.15 as the Range End would allow 64.100.10.5 but would not allow 64.100.10.16.
- 9. In the Modified settings window at the bottom of the page, click Save.
- **10.** In the Save Template window, enter a name and description for your template.

| Save Template               |                                         |             |
|-----------------------------|-----------------------------------------|-------------|
| Provide a name and a descri | iption                                  |             |
| Name                        | Create or select a Template             | 4           |
| Description                 | MP70 Disable Remote ACEmanager<br>(New) |             |
|                             |                                         | Save Cancel |

## 11. Click Save.

To apply the template to your devices:

1. Click Monitor and select Systems.

| ⊗• AirVantage | 🍽 Register | III Monitor | 🗱 Configure | 🔀 Develop |
|---------------|------------|-------------|-------------|-----------|
| Walcomo       |            | Systems     |             |           |
| welcome       |            | Alerts      |             |           |
|               |            | Operations  |             |           |

The list of systems appears.

- 2. Using the checkboxes along the left side, select the systems you want to configure.
- **3.** Click the Apply template button.

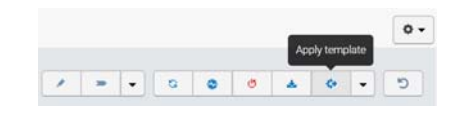

4. In the Apply template window, select your template.

| Apply template              |                            |                   |      |
|-----------------------------|----------------------------|-------------------|------|
| Select the template to appl | to your 4 selected Systems |                   |      |
| Template                    | Select a Template          | ~ Q.              |      |
|                             | 🕑 Reboot                   |                   | i    |
| Advanced settings           | • •                        |                   |      |
|                             |                            | Apply template Ca | ncel |

5. Click Apply template.